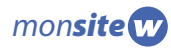

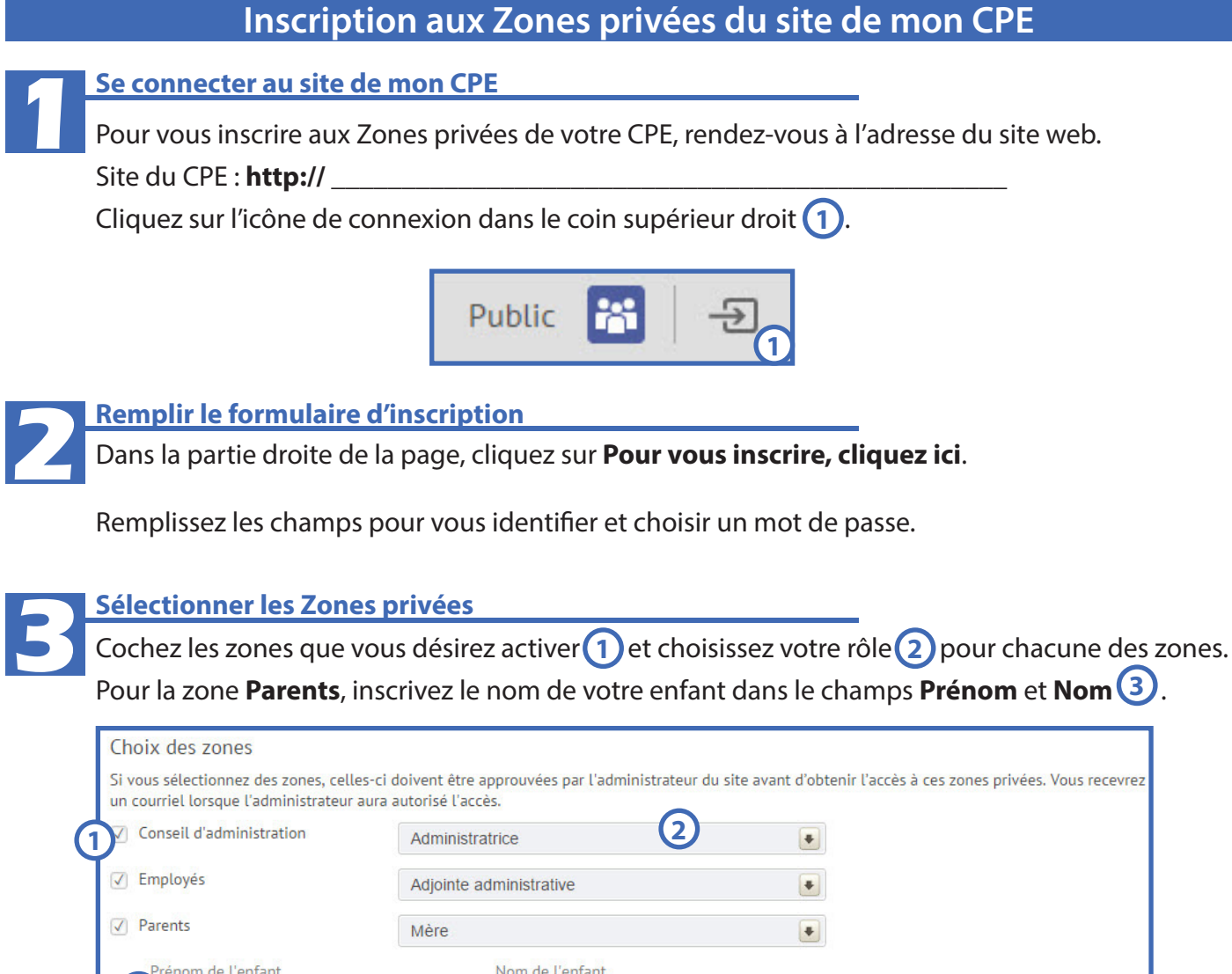

| onseil d'administration | Administratrice         |  |
|-------------------------|-------------------------|--|
| Employés                | Adjointe administrative |  |
| Parents                 | Mère                    |  |
| Prénom de l'enfant      | Nom de l'enfant         |  |
| 3                       |                         |  |

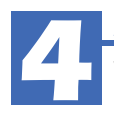

## Accepter la convention d'inscription

Vous devez par la suite accepter la convention d'inscription en cochant la case prévue à cet effet en bas à gauche de la page. Cliquez ensuite sur **Créer mon compte**.

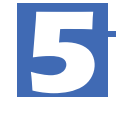

## **Confirmer votre inscription**

Vous recevrez un courriel automatique afin de valider votre inscription. Suivez les instructions pour confirmer votre inscription.

Lorsque l'administrateur du site aura confirmé votre accès, vous pourrez vous connecter à vos zones privées.

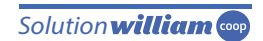